# PAGO EN LÍNEA PORTAL ACADÉMICO

Activa en tu entidad bancaria el pago por internet. Tarjeta débito Visa o Mastercad o crédito Visa, Mastercard o Diners.

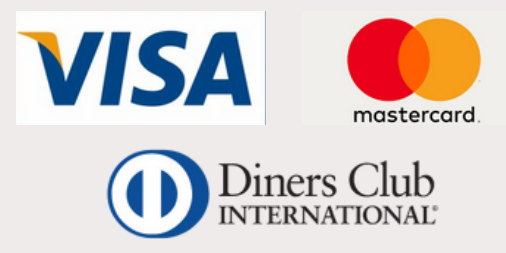

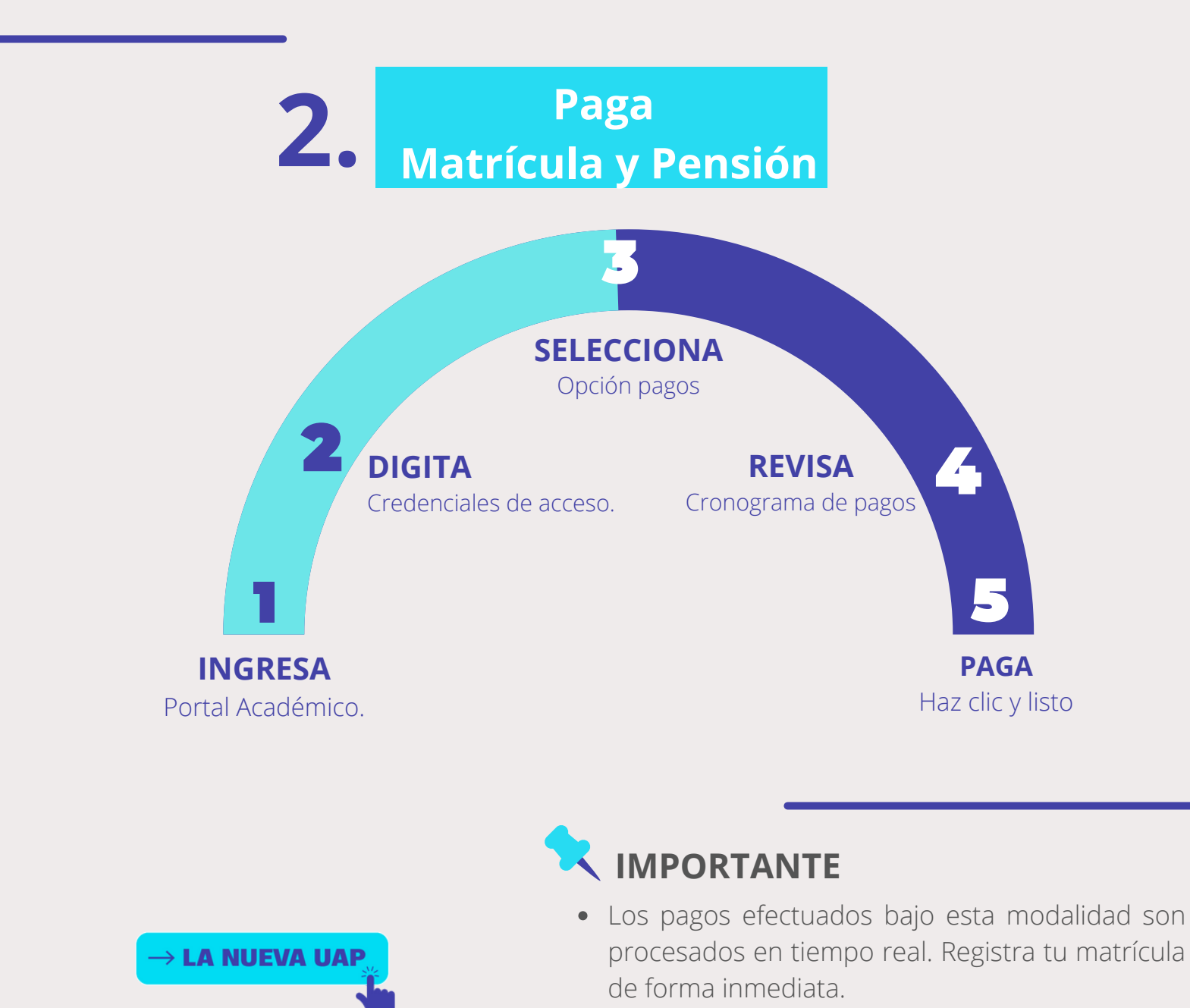

 Todo pago realizado a través del Portal Académico genera una boleta de venta. Consulta tus boletas ingresando <u>AQUÍ</u>

## PAGO EN CAJAS UAP

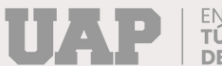

EN LA UAP TÚ ERES PARTE DEL CAMBIO

### Paga Matrícula y Pensión

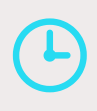

Horario: **9:00 a.m. a 4:00** p.m.

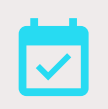

De **lunes a viernes** (No se atiende feriados).

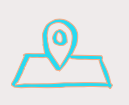

**Cajas** UAP disponibles a nivel nacional

 Arequipa, Andahuaylas, Ayacucho Abancay, Cajamarca, Cusco Chiclayo, Huacho, Huancayo Huánuco, Jaén, Juliaca, Piura Pucallpa, Lima, Tacna, Tarapoto y Tumbes

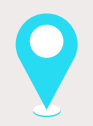

Sede **Lima**: Jr. Pedro Ruiz Gallo 251 - Pueblo Libre.

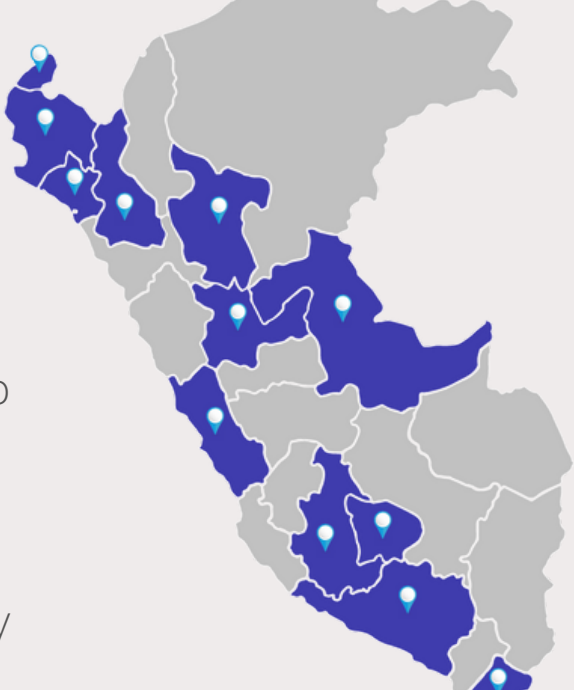

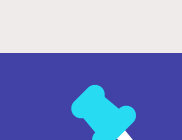

### IMPORTANTE

- Accede a través del Portal Académico para registrar tu matrícula.
- El pago de matrícula a través de las Cajas UAP se procesa de forma inmediata.

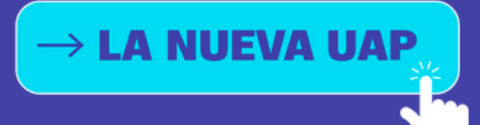

# PAGO DE SERVICIOS EN BANCOS

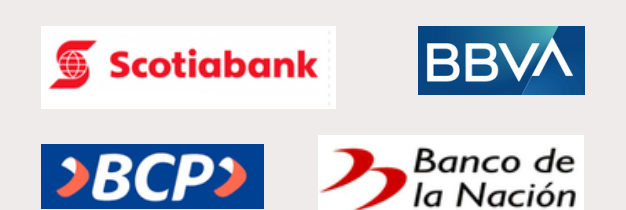

EN LA UAP TÚ ERES PARTE DEL CAMBIO

#### Paga Matrícula y Pensión

#### Opción digital: Banca por internet o movil

Indicando tu código estudiantil.

Títular Universidad Alas Peruanas.

**1.** Ingresa a la opción pago de servicios o pago de instituciones.

**2.** Coloca el nombre Universidad Alas Peruanas.

- 3. Digita tu código de estudiante.
- 4. Realiza el pago.

#### Opción presencial: Ventanilla u oficinas

- **1.** En Ventanilla indica pago a nombre de la Universidad Alas Peruanas.
- 2. Indica tu código de estudiante.
- **3.** Realiza el pago.

**4.** Verifica en tu voucher que toda la información sea correcta.

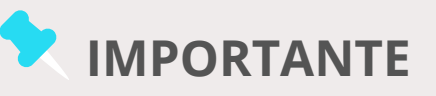

- Recuerda que el pago de matrícula se procesa en un plazo mínimo de 24 horas confirmada la transacción.
- Si pagas tu matrícula fines de semana en el BCP, Scotiabank o Banco de la Nación, la transacción se procesa en un plazo mínimo de 48 horas.
- Si pagas tu matrícula fines de semana en el BBVA, la transacción se procesa en un plazo mínimo de 72 horas.

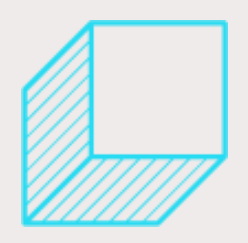

## **PAGO EFECTIVO**

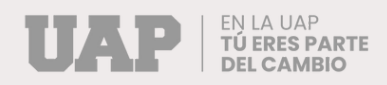

## ¿Qué puedo pagar?

• Matrícula y pensiones

### ¿Cómo puedo pagar?

Ingresa a tu Portal Académico y selecciona el aplicativo **Pagos-Cronograma de pagos pendientes.** 

Elige la opción MATRICULA (2022-2).

3

Da click a realizar pago y selecciona la plataforma **"Pago Efectivo".** 

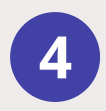

Genera tu código de "**Pago Efectivo"** y realiza el pago en cualquiera de los bancos, agentes y bodegas afiliados.

Podrás finalizar tu compra cancelando con tu código de pago (CIP) pagando antes del día y hora señalada.

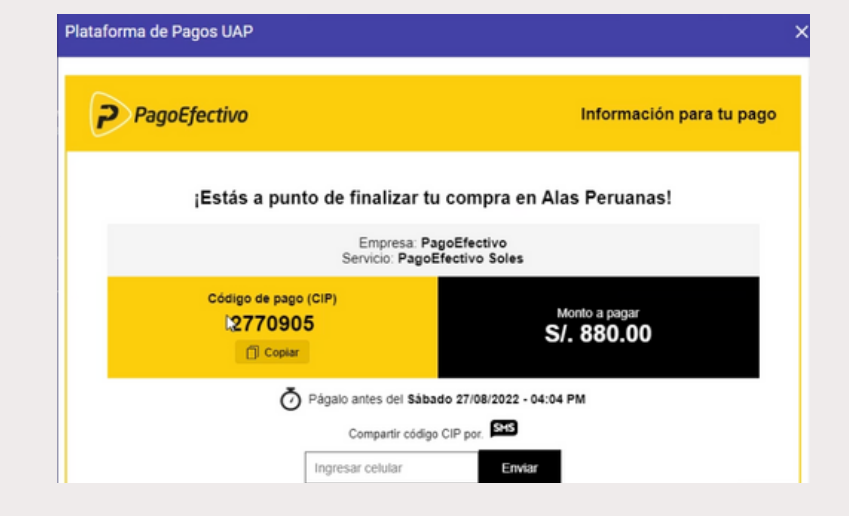